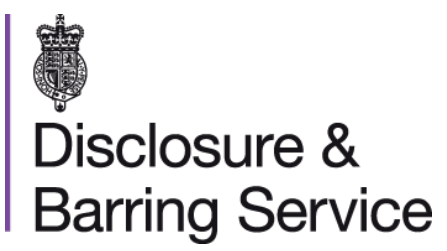

# DBS online account guidance Edit your online account

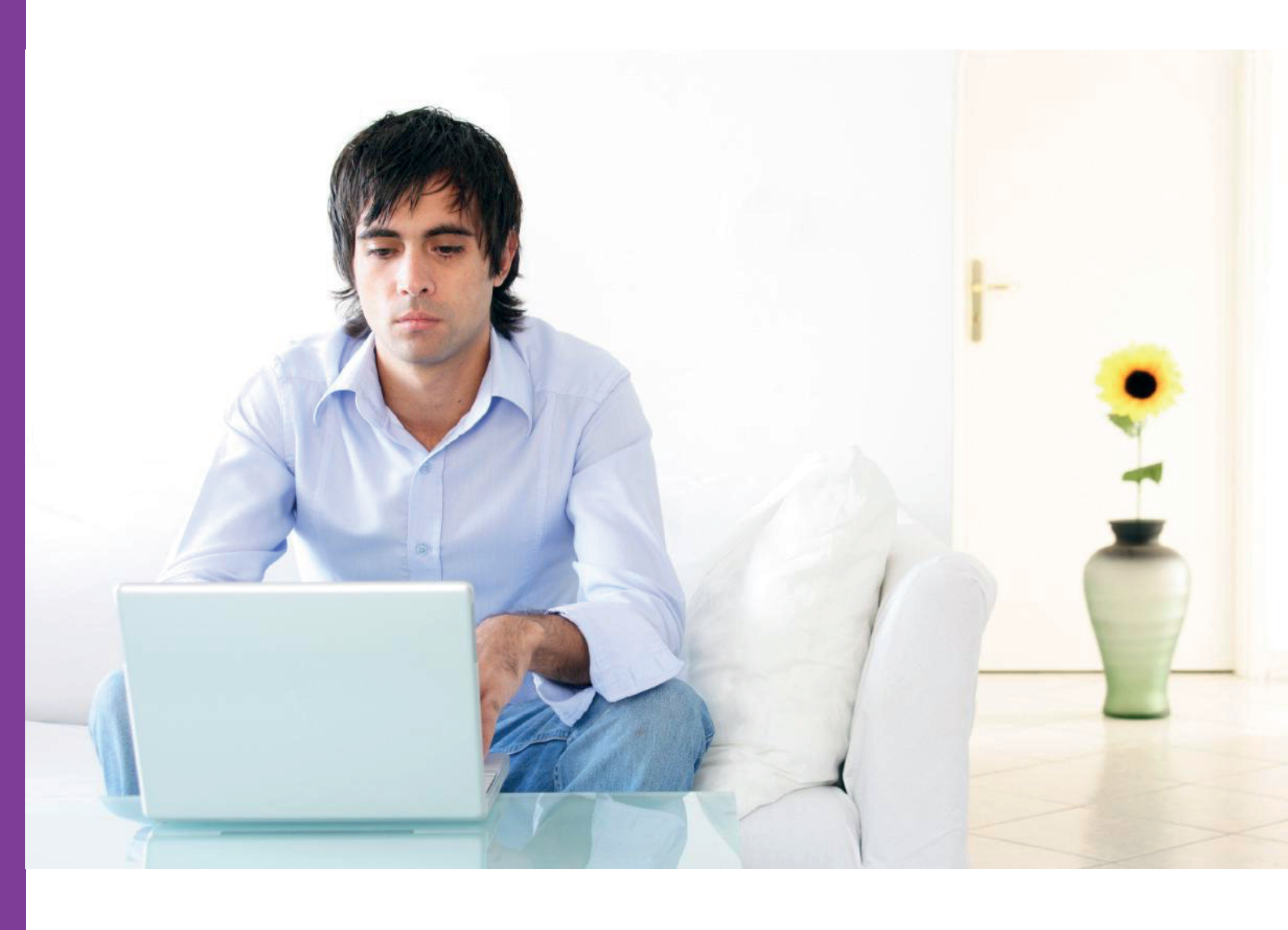

v0.6 - September 2020

## Introduction

This guidance details the process for editing your DBS online account

### **Definitions**

DBS online account: This is your account used to access DBS online services.

One-time passcode: A security code used to gain access to some DBS online services.

### Guidance

- 1. Log in to your DBS online account at https://disclosure.homeoffice.gov.uk.
- 2. Select Edit online account from the left side menu.
- 3. Request a one-time passcode. This will be sent to your registered phone number or email address.

| Disclosure & Barring Service                            |                                                                                                    |
|---------------------------------------------------------|----------------------------------------------------------------------------------------------------|
| Messages (0 New) To do list (0 New)                     | Last login:18/09/2020 11:47 TUCC6@   Change password   Sign out   FAQs<br>Home ≧ Edit online account                                                                 |
| Services                                                | Request a one time passcode                                                                                                    |
| Complaint<br>Consented products                         | To access this service an additional verification is required. A passcode* will be sent to your registered<br>phone number. For guidance please visit <u>GOV.UK.</u> |
| Dispute<br>Edit DBS profile                             | You can also request the passcode to be sent to your registered email address.<br>Request a passcode * to be sent on your registered email address.                  |
| Edit online account<br>Enquiry                          | * You can request a maximum of 5 passcodes.                                                                                                    |
| Manage consent<br>Manage DBS checks<br>Manage referrals | CONTINUE                                                                                                    |
| Manage reviews<br>Request a review                      |                                                                                                    |
| Submit a late rep<br>Submit a referral                  |                                                                                                    |
| Track DBS application<br>View someone's certificate     |                                                                                                    |

If your phone number is not verified, the code will be sent to your registered email address.

- 4. Select a security question and provide the answer. The answer is case-sensitive.
- 5. Select the requested characters from your memorable word.
- 6. Enter the one-time passcode, sent to your registered phone or email address.

| Services                   | Enter one time passcode (OTP)                                                                   |
|----------------------------|-------------------------------------------------------------------------------------------------|
| Complaint                  | ,                                                                                               |
| Consented products         |                                                                                                 |
| Dispute                    | Please complete the form below, you will be locked out of your account after 3 failed attempts. |
| Edit DBS profile           | Mandatory Fields                                                                                |
| Edit online account        | manualory riolos                                                                                |
| Enquiry                    |                                                                                                 |
| Manage consent             | * Security question Select                                                                      |
| Manage DBS checks          |                                                                                                 |
| Manage referrals           | * Security answer                                                                               |
| Manage reviews             | * Character 1 * Character 3 * Character 5                                                       |
| Request a review           | Please provide the 1,3 and 5                                                                    |
| Submit a late rep          | character of your memorable word                                                                |
| Submit a referral          | You will never be asked to enter your full memorable word.                                      |
| Track DBS application      | View memorable word hint                                                                        |
| View someone's certificate |                                                                                                 |
| View late reps             | * One time passcode:                                                                            |
| View request status        |                                                                                                 |
| WebChat                    | If you haven't received or OTP is<br>expired<br><u>Regenerate your one time passcode</u>        |
| WebChat                    | expired Regenerate your one time passcode SUBMIT CANCEL                                         |

One-time passcodes are valid for thirty minutes from the time of issue. An additional one-time passcode can be requested if required, by selecting the link Regenerate your one-time passcode. Check that all of your security details are correct after the one-time passcode is generated again, or if it was entered incorrectly.

- 7. Check all answers and then **Submit** the form.
- 8. You can now edit your online account details as required, and submit the form.
- 9. A message will be shown to confirm your changes have been saved.

#### **Need help?**

If you need help, please contact us on one of the following:

DBS helpline: 03000 200 190 Minicom: 03000 200 192

Please note, webchat is not in use at this time.